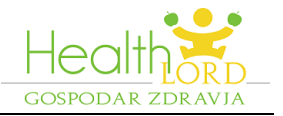

# E-sodelovanje z ambulanto preko Gospodarja zdravja

Profesionalna zdravstvena platforma Gospodar zdravja omogoča **varno in prijazno e-sodelovanje** ambulant s pacienti (e-naročanje na obisk, e-naročilo receptov, napotnic, bolniških listov, varni e-posvet; ambulante se same odločajo, katere možnosti e-sodelovanja bodo omogočile v primeru, da posameznih aktivnosti ne morejo zagotavljati).

### KORAK I. BREZPLAČNA REGISTRACIJA:

1. Obiščite spletno stran Gospodarja zdravja (<u>www.gospodar-zdravja.si</u>) ter izvedite registracijo s klikom na gumb »**Brezplačna registracija**« in sledite navodilom. Z registracijo pridobite vaš osebni varni profil v Gospodarju zdravja, preko katerega boste lahko e-sodelovali z ambulanto.

| CO     | 🖲 🔒 https://www               | gospodar-zdrav  | ja.si                                                     | ••• 😇 🟠 🛛 🔍 Search            |                      |  |
|--------|-------------------------------|-----------------|-----------------------------------------------------------|-------------------------------|----------------------|--|
| He     | alther dar zdravja            | Spletna         | stran "WWW.GOSPODAR-                                      | ZDRAVJA.SI"                   | PODAR PRIJAVA        |  |
| DOMOV  | POGOSTA VPRAŠANJA             | STORITVE        | BREZPLAČNA REGISTRACI.                                    | JA 🔍                          | PRIJAVA<br>(korak 2) |  |
| Ne spr | Ne spreglejte (korak 1)       |                 |                                                           | Brezplačna registracija       | Že imate račun?      |  |
| Gos    | podar zdravja je sodeloval na | mednarodni zdra | avstveni konferenci Ithaca (InnovaTion in Health and Care | e for All)<br>Bodite GOSPODAR | R svojega ZDRAVJA!   |  |

2. Za tem, ko vam na Gospodarju zdravja obdelajo/potrdijo registracijo, prejmete e-mail za nastavitev gesla (Tema email-a: »**Nastavitev gesla**«). Za nastavitev gesla sledite navodilom v prejetem email-u.

POZOR: Preverjajte prejeto elektronsko pošto tudi med promocijami in neželeno pošto.

#### KORAK II. PRIJAVA:

3. Po izvedeni registraciji in nastavljenem geslu se lahko prijavite v vaš varni profil v Gospodarju zdravja. Na spletni strani Gospodarja zdravja (<u>www.gospodar-zdravja.si</u>) kliknete gumb »**PRIJAVA**«, kot ga prikazuje prejšnja slika.

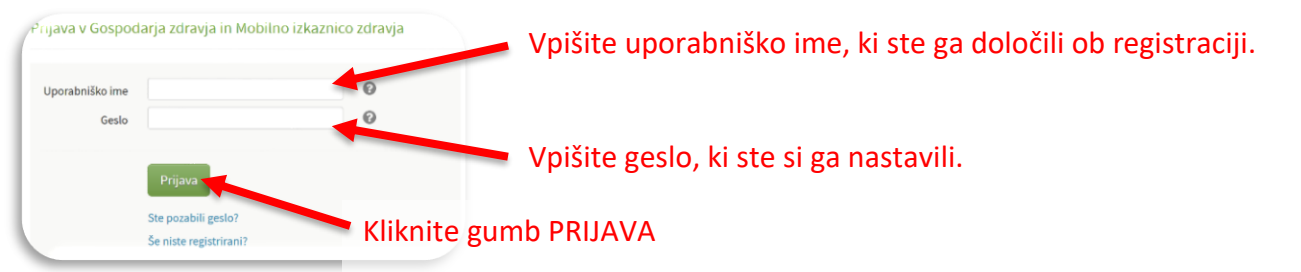

4. Po prijavi v vaš profil določite vašega zdravnika kot izbranega zdravstvenega izvajalca. Pri tem sledite navodilom v vašem varnem profilu, ki se prikažejo.

| Healthord                                                    | Domov                       | Dnevniki          | Moj karton                               | ePosveti                        | Moje zdravljenje                  | Izbrani izvajalci                     | 0                      | Igor Omar   | ODJAVA       |
|--------------------------------------------------------------|-----------------------------|-------------------|------------------------------------------|---------------------------------|-----------------------------------|---------------------------------------|------------------------|-------------|--------------|
| Izbrani izvajalci                                            |                             |                   | IZ                                       | BRANI IZ                        | VAJALCI 🥈                         |                                       |                        |             |              |
| Izberete si lahko enega ali v<br>vaše specialistične obravna | več zdravstveni<br>ave. Več | h izvajalcev, s l | <sup>katerimi sodeluj</sup><br>zbrani zd | jete. To je npr. v<br>ravnik se | aš osebni zdravnik<br>e mora prik | k, ginekolog, farmac<br>Kazati v sezr | evt ali zdrav<br>1amu. | vnik specia | ılist v času |
| Demo Zdravnik - Družinska r<br>DOM                           | medicina; ZDRAV             | STVENI Ž          | elim deliti "Moj k                       | arton"                          |                                   |                                       |                        |             | ×            |
|                                                              |                             |                   |                                          |                                 |                                   |                                       | _                      |             |              |

VAŠ VARNI PROFIL V GOSPODARJU ZDRAVJA JE PRIPRAVLJEN 😊

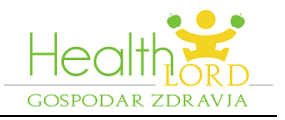

#### KORAK III. NADALJNJA UPORABA:

Α.

Vaš varni profil vedno dostopate tako, da greste na spletno stran Gospodarja zdravja (<u>www.gospodar-zdravja.si</u>) in se prijavite z gumbom **»PRIJAVA**«. Vpišete uporabniško ime (ki ste ga določili ob registraciji), geslo (kot ste si ga sami nastavili) in kasneje še varnostno kodo, ki jo prejmete na SMS (varnostno koda se vsakič kreira na novo).

Po prijavi v vaš varni profil (oziroma s klikom na gumb DOMOV v vašem profilu) spodaj vidite ambulanto vašega zdravnika. Ambulanto odprete in uredita različna opravila, ki jih ambulanta trenutno omogoča. Ambulanta se glede na trenutno obremenjenost in način dela odloča, katera opravila so v ambulanti za paciente na voljo.

| Healthord Domov Dnevniki Moj karte                                                              | on ePosveti Moje zdravljenje Izbrani izvajalci 🕜 Igor Omar ODJAVA |
|-------------------------------------------------------------------------------------------------|-------------------------------------------------------------------|
|                                                                                                 |                                                                   |
| Ambulante izbranih izvajalcev                                                                   | 2 – Odprite ambulanto                                             |
| Ambulante družinske medicine, dr. Demo Zdravnik dr.med.<br>Priporočamo vam zdravstvene storitve | Odprite ambulanto                                                 |
|                                                                                                 | Samoplačniške storitve za dodatno pomoč                           |

Seznam vseh vaših SPOROČIL / ePOSVET-ov z ambulanto vidite s klikom na gumb »ePosveti«:

| Healthor                                                                             | Do                | omov Dnevniki      | Moj karton  | ePosveti | Moje zdravljenje | Izbrani izvajalci | 0  | Igor Omar ODJA |
|--------------------------------------------------------------------------------------|-------------------|--------------------|-------------|----------|------------------|-------------------|----|----------------|
| VSI ePOSVETI                                                                         | Poslano neregistr | riranim izvajalcem |             |          |                  |                   |    | NOV ePOSVET    |
| Nimate še ePosvetov. Za pregled vseh vaših sporočil/ePosvetov kliknite gumb ePOSVETI |                   |                    |             |          |                  |                   |    |                |
| Nimate še ePo                                                                        | osvetov. Za pre   | gieu vsen vasin    | sporocii/ei | Posvelov | KIIKIIILE gun    | ID EPOSVE         | 11 |                |

## V vašem profilu je na voljo tudi dodatna pomoč:

| lealth <sub>orn</sub> | Domov Dnevniki Moj ka              | rton ePosveti Moje zdravljenje Izbrani izvajalci 📿                                               | gor Omar ODJAVA |  |
|-----------------------|------------------------------------|--------------------------------------------------------------------------------------------------|-----------------|--|
| VSI ePOSVETI          | Poslano neregistriranim izvajalcem | Katere so glavne funkcionalnosti?<br>Kako in zakaj določimo izbrane izvajalce?                   | D NOV ePOSVET   |  |
| Nimate še ePos        | svetov.                            | Kako delim Moj karton s svojim zdravnikom?<br>Kako pošljem enkratni dostop do menija Moj karton? |                 |  |
|                       |                                    | Kako izvajalcu varno pošljem izvid?                                                              |                 |  |

## B. DODATNA MOŽNOST DOSTOPA DO E-SODELOVANJA:

V večini primerov lahko pridete do e-sodelovanja z vašo ambulanto tudi preko spletne strani vaše zdravstvene ustanove. Na spletni strani ustanove poiščite možnost E-NAROČANJE ali podobno in sledite navodilom.

Za več informacij vas vabimo tudi, da pobrskate po spletni strani <u>www.gospodar-zdravja.si</u> ali stopite v stik na <u>info@gospodar-zdravja.si</u>.